## v72 新機能 クイックガイド

## リージョンを使用したグループのクリッピング

ご存知でしたか?... リージョンを使ってグループをクリッピングできます。

- リージョンを使ってグループをクリッピングすることで...
- 伸縮ボックスを使ってクリップ領域を指定できます。
- クリップ領域を定義するリージョンの範囲と CRS が自動入力されます。
- 後で利用できるようにクリップ領域をリージョンとして保存できます。

[ジオツールボックス (GeoToolbox)] アイコン 💕

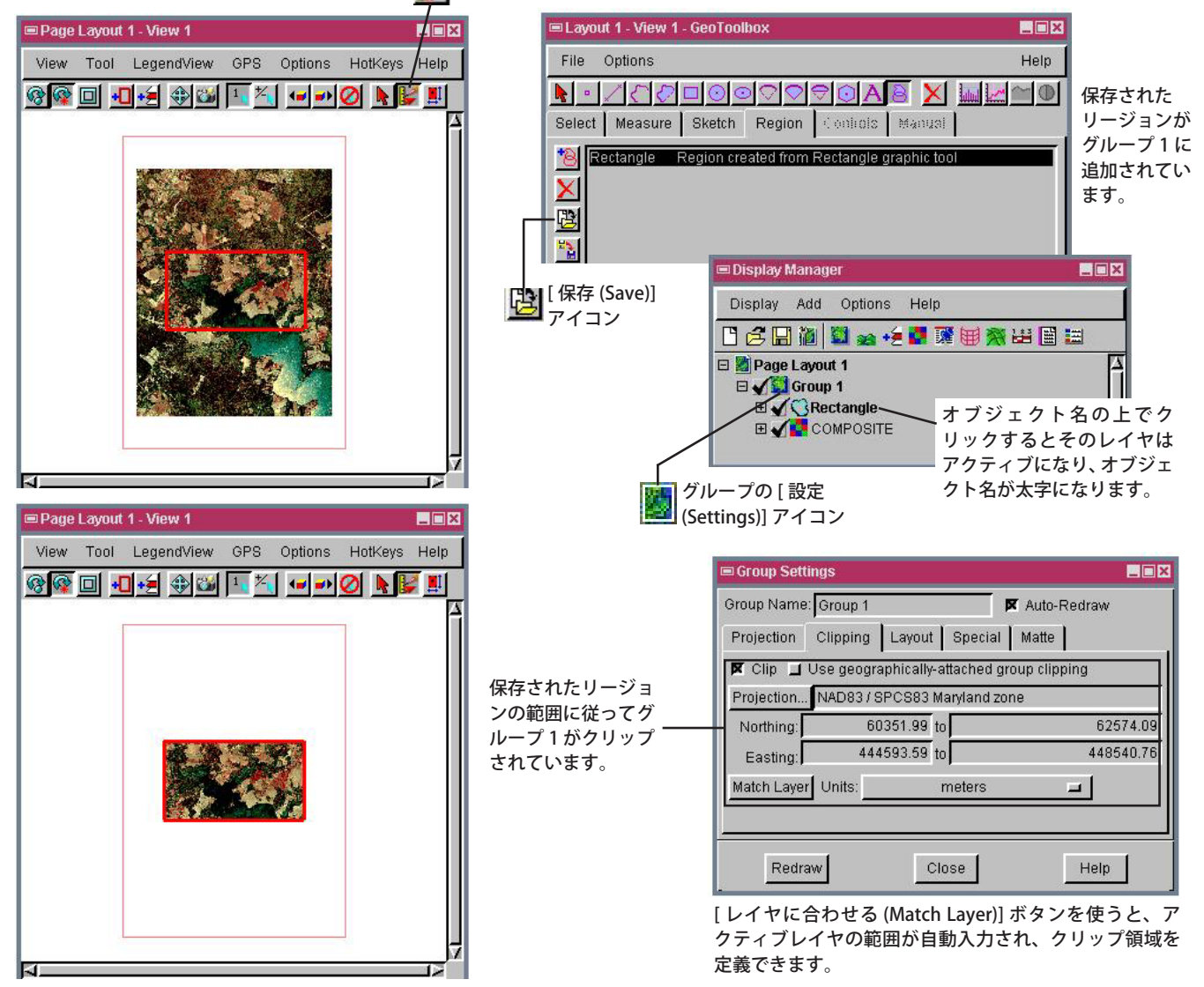

## リージョンを使ってグループをクリッピングする方法

- 表示ウィンドウで、[ジオツールボックス]アイコンをクリックします。
- 〈ジオツールボックス〉ウィンドウで、[四角形 (Rectangle)] ツールをクリックします。
- マウスを使ってボックスを描き、クリップ領域を指定します。
- クリップする領域をリージョンとして保存します。
- 保存したリージョンをアクティブグループに加えます。
- グループの [ 設定 ] アイコンをクリックして、[ クリッピング (Clipping)] タブを選択します。
- [レイヤに合わせる] ボタンをクリックして、[クリップ (Clip)] トグルをオンにします。

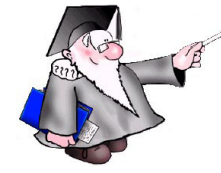

さらに知りたいことがあれば...

以下の入門書をご覧ください: 地図レイアウトの作成 (Making Map Layouts)

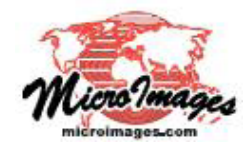